## **BBQ** WiFi configuration tutorial

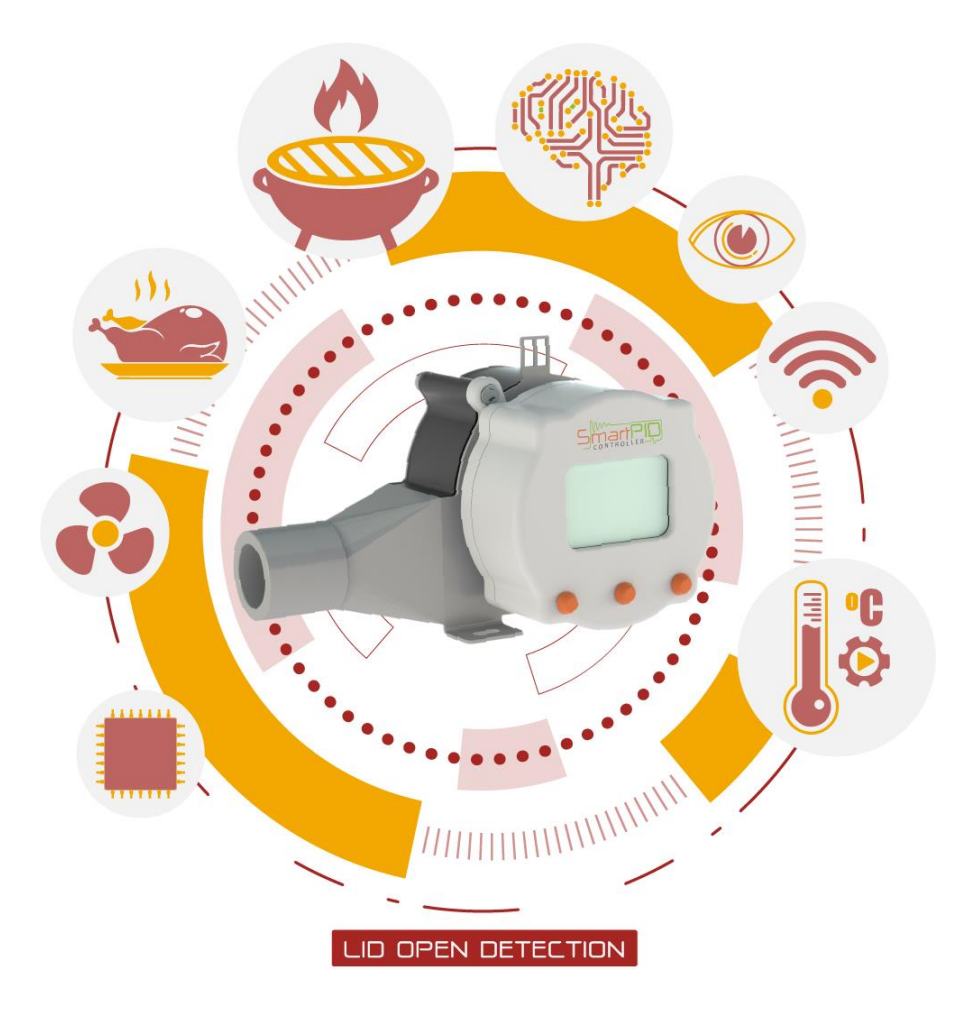

## https://bbq.smartpid.com

# WiFi configuration and SmartPID BBQ cloud server connection

3 mains operations are needed to connect your smartPID BBQ controller to local WiFi network and to cloud server. This operations are needed to access controller remote features via web app (desktop or mobile)

Account configuration on SmartPID private cloud server (via web app)

Home WiFI configuration and connection

SmartPID pairing to account via serial number

# Credentials needed for configuration process

In order to perform complete initial configurations you need to following credentials

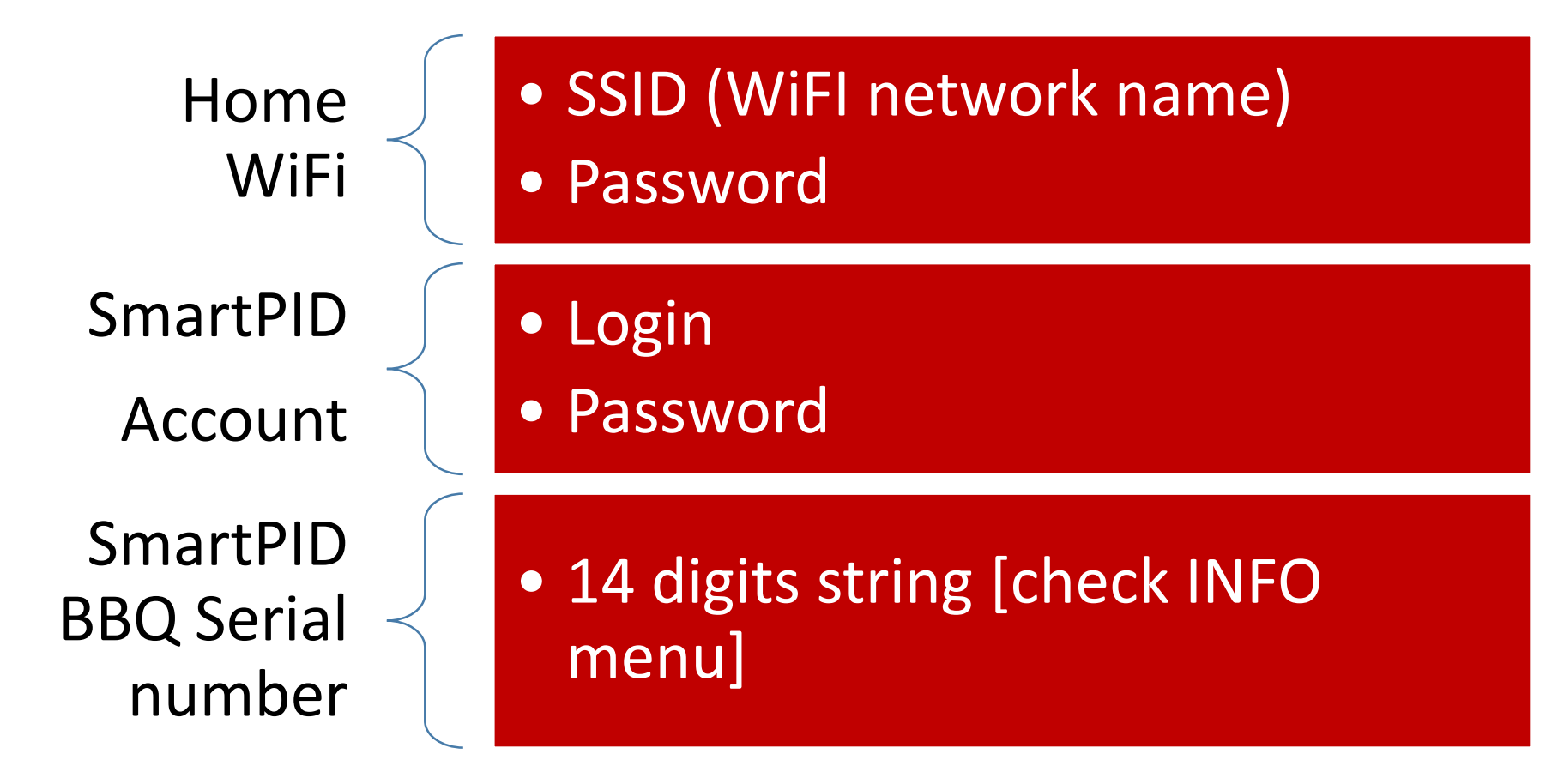

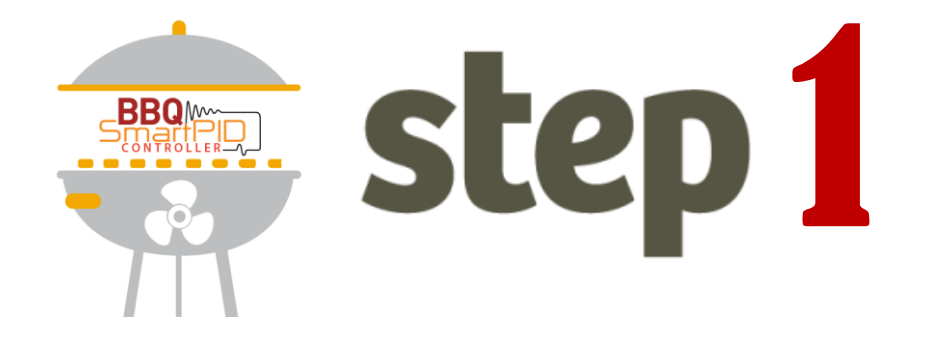

## SmartPID BBQ account creation

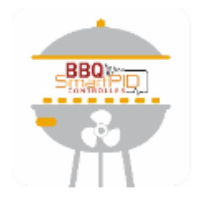

Email smartpid@arzaman.com

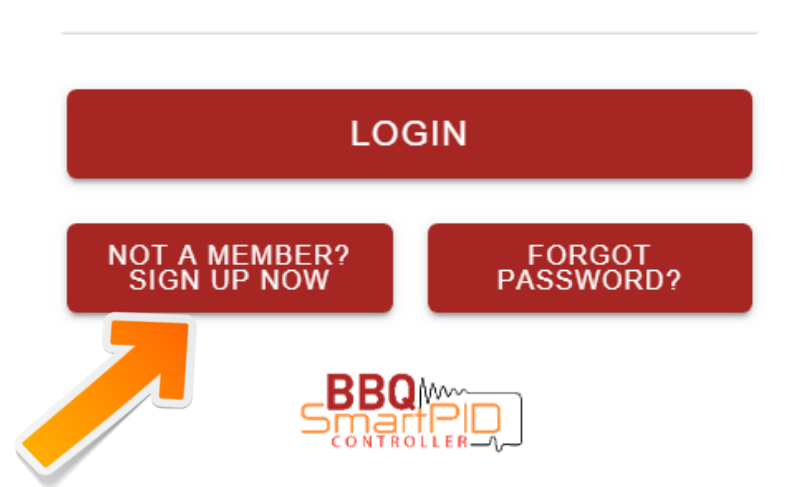

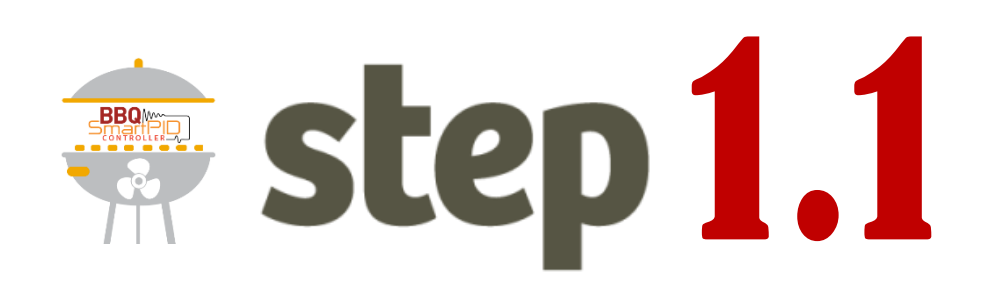

1. Open Browser (\*) with following link to start web

## https://mybbq.smartpid.com/

 Start registration process by clicking on: NOT A MEMBER? SIGN UP NOW

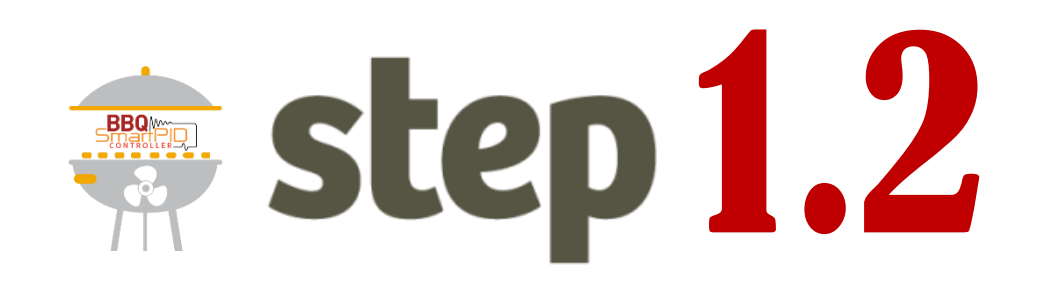

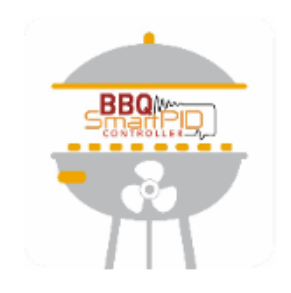

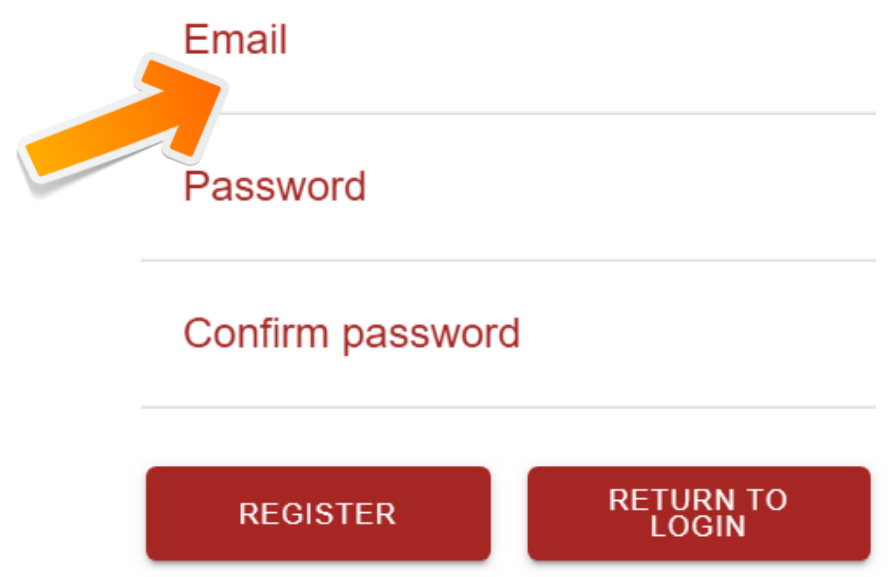

- 1. Insert valid e-mail address (needed in case of PWD lost)
- 2. Insert a new password
- 3. Repeat password for confirmation

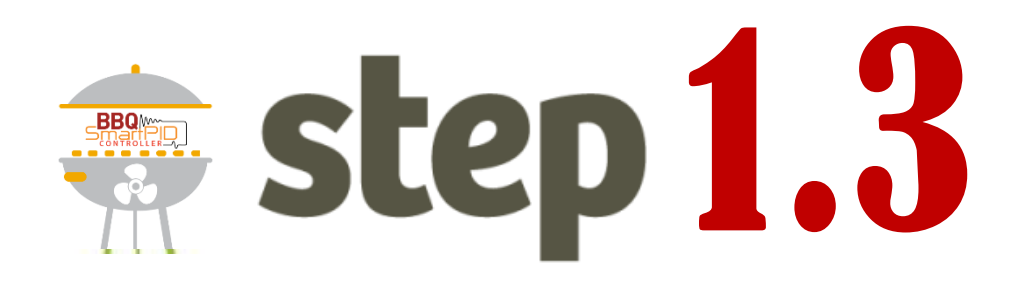

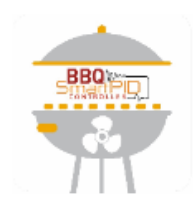

### Email smartpid@arzaman.com

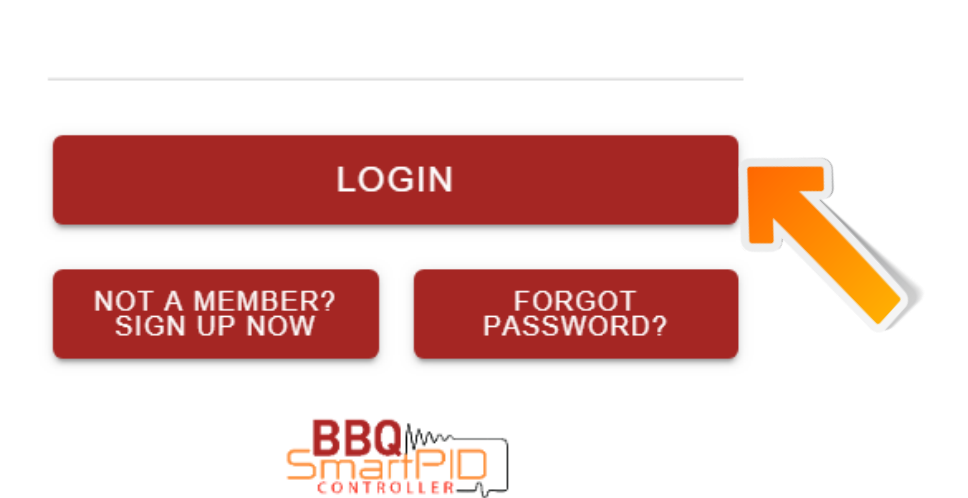

- Enter your personal area using user/password created in previous step
- 2. Click LOGIN button

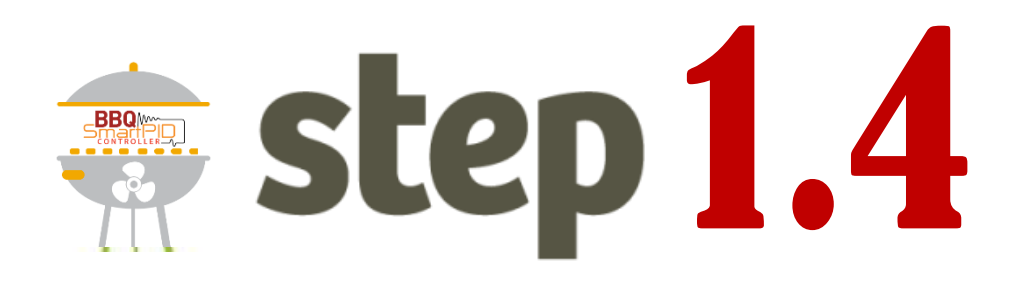

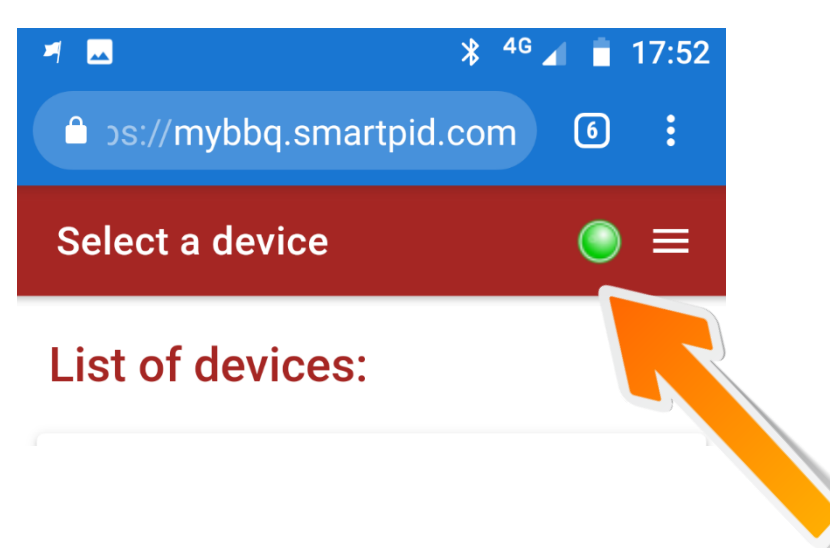

- 1. Check for GREEN LIGHT in top right corner, this guarantee correct server connection
- Keep track of the user/password for the step #2

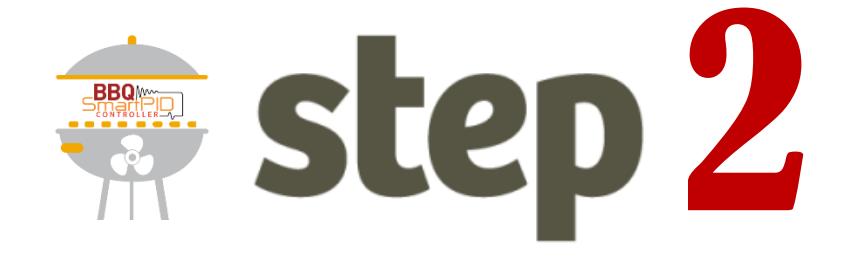

## **SmartPID BBQ WiFi configuration**

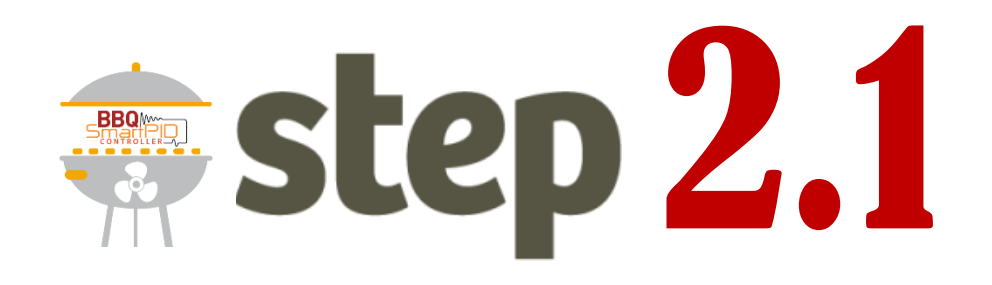

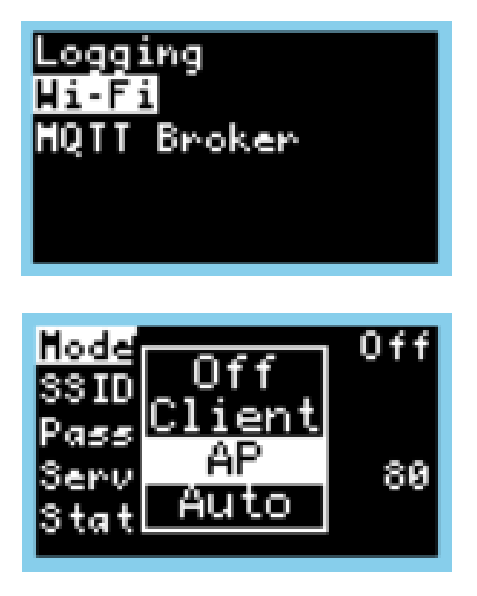

- 1. Enter Wi-Fi configuration menu of smartPID BBQ controller
- 2. Configure Wi-Fi mode in **AP mode**

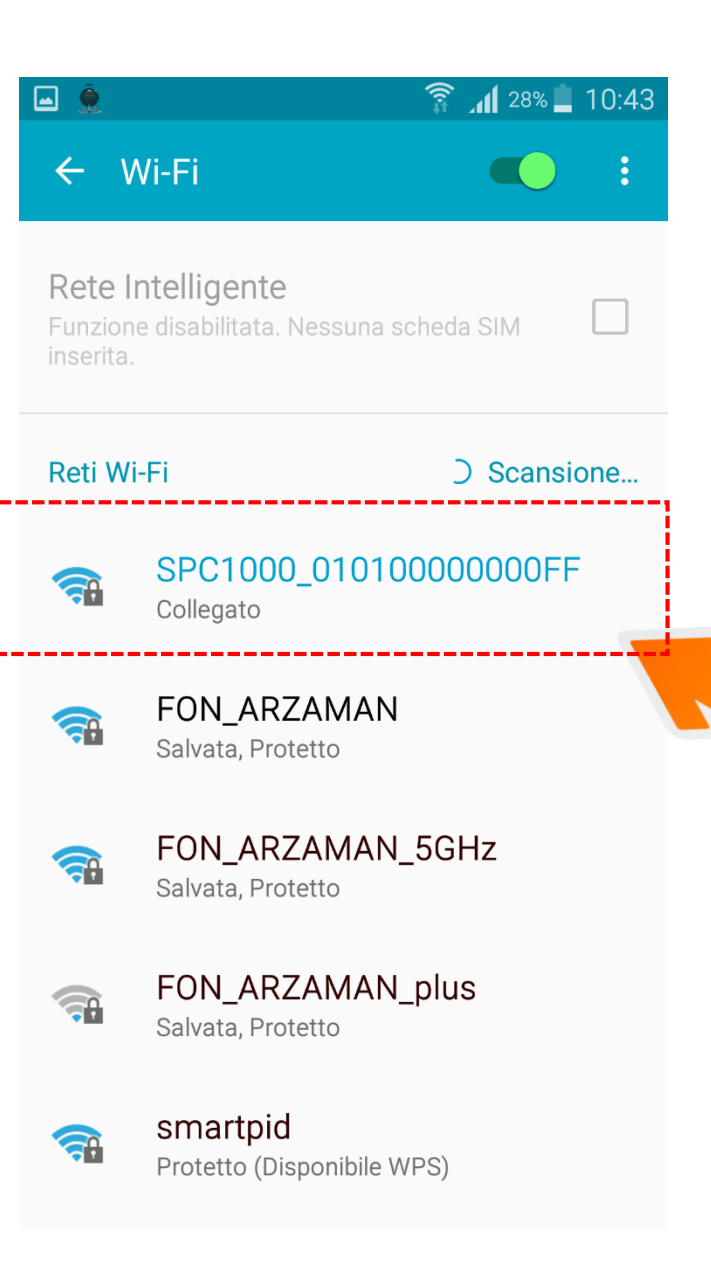

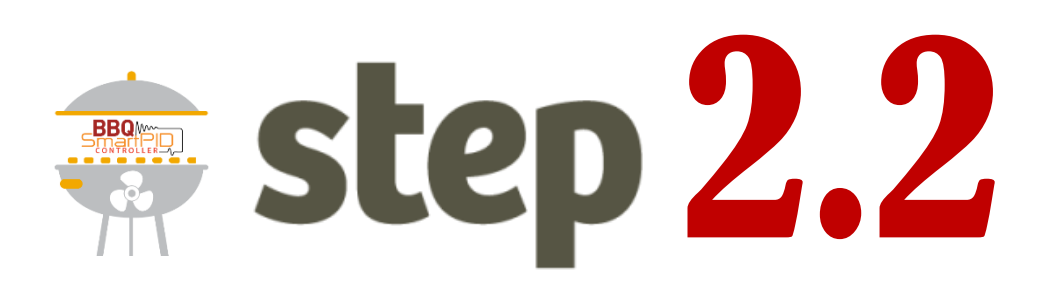

- From a smartphone or laptop PC perform Wi-Fi network scan / search
- 2. Look for the WiFi network SPC1000\_XXXXXXXXX
- 1. Select above network and connect to it

NOTE : in case of smartphone usage is strongly suggested to disconnect from 3g/4g mobile data connection during the whole operation (keep only Wi-Fi ON)

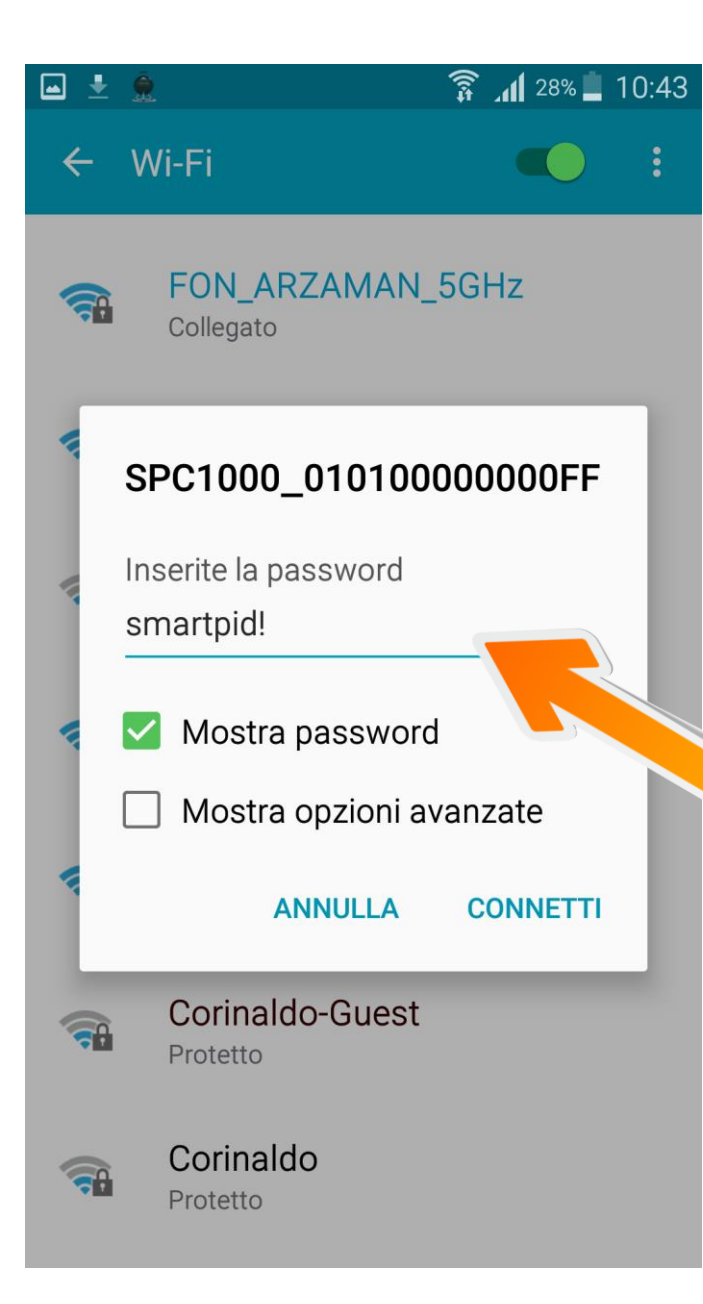

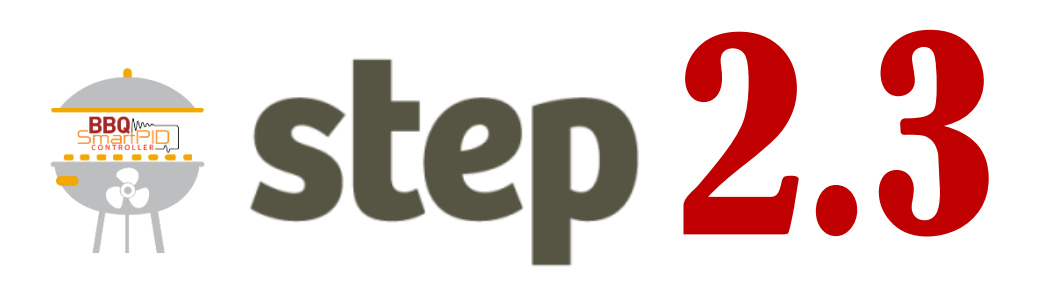

- 1. Connect to WiFi network SPC1000\_XXXXXXXXXXXXXXXXX
- 2. Default password smartpid!

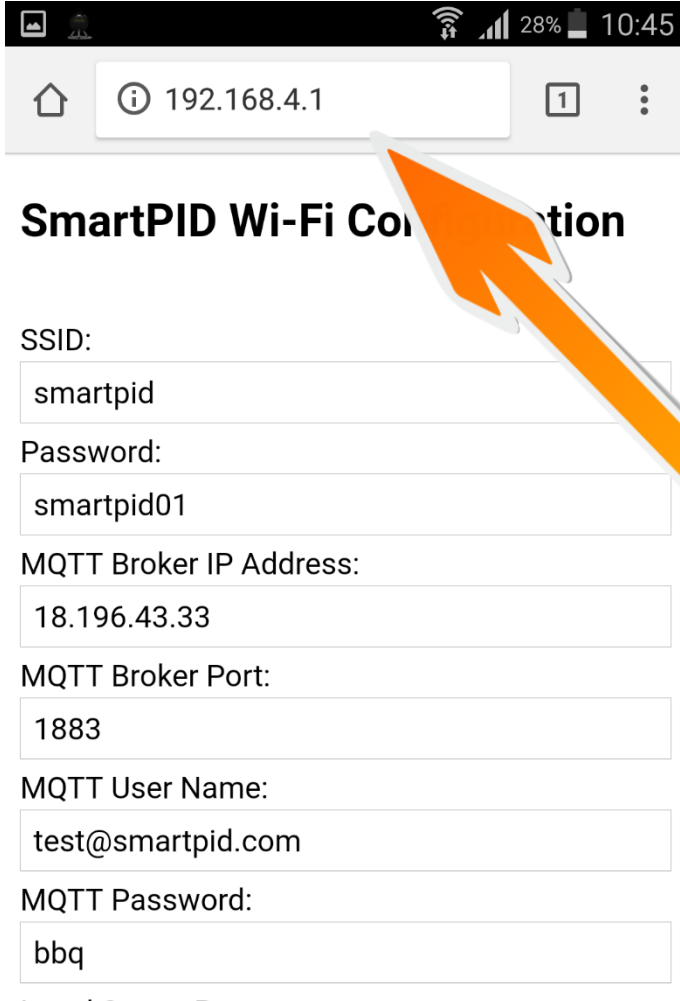

step 2.4

 Open browser (chrome o other)
 Insert in the top bar following URL

## 192.168.4.1

You will be redirected to a landing page with some forms to fill

### Local Server Port:

80

Serial Baud Rate:

57600

57600

## 3 10:46

BBQ

## SmartPID Wi-Fi Configuration

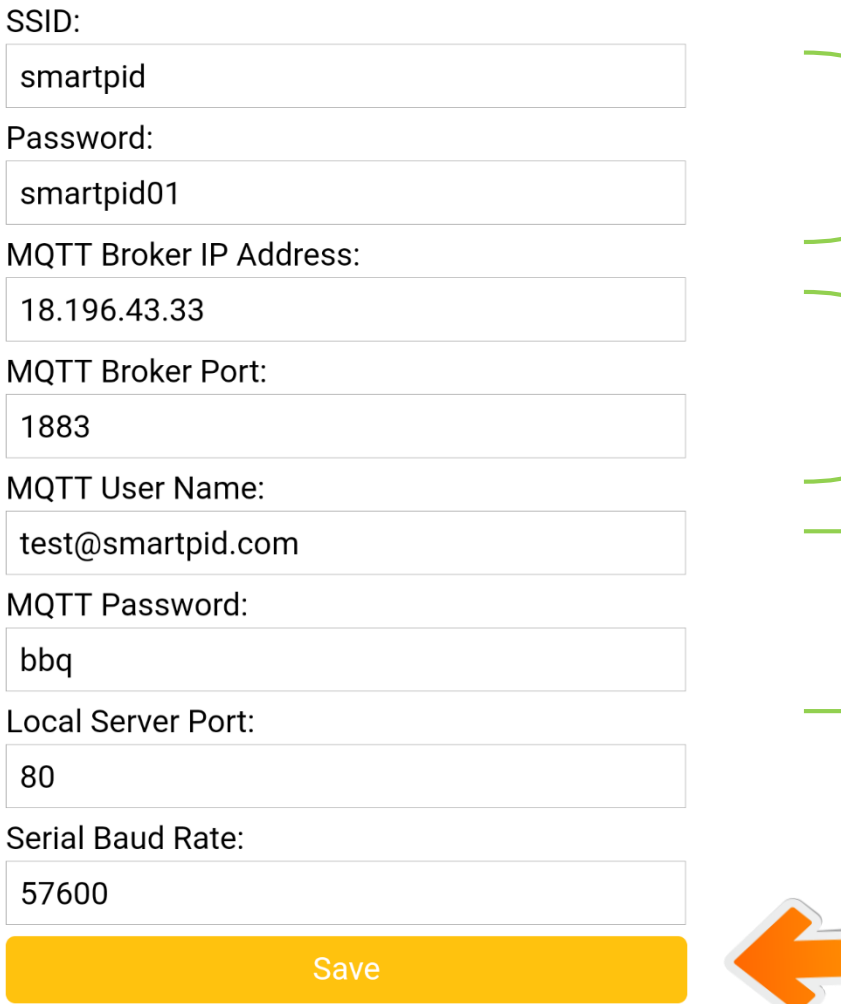

Home WiFi Username e Password

IP address and port of cloud server 18.196.43.33

step 2.5

smartPID BBQ username password and create during step #1

Click on Save button SmartPID will perform a "reboot"

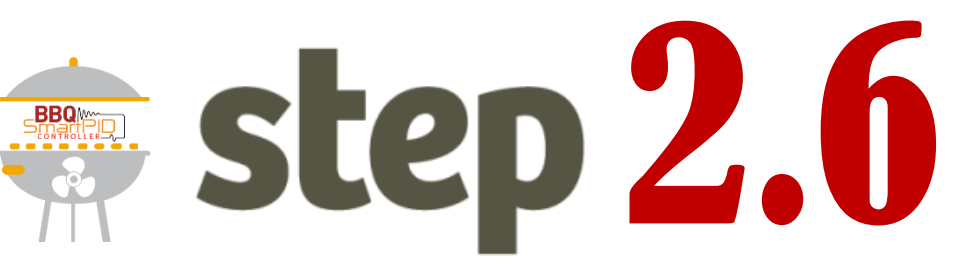

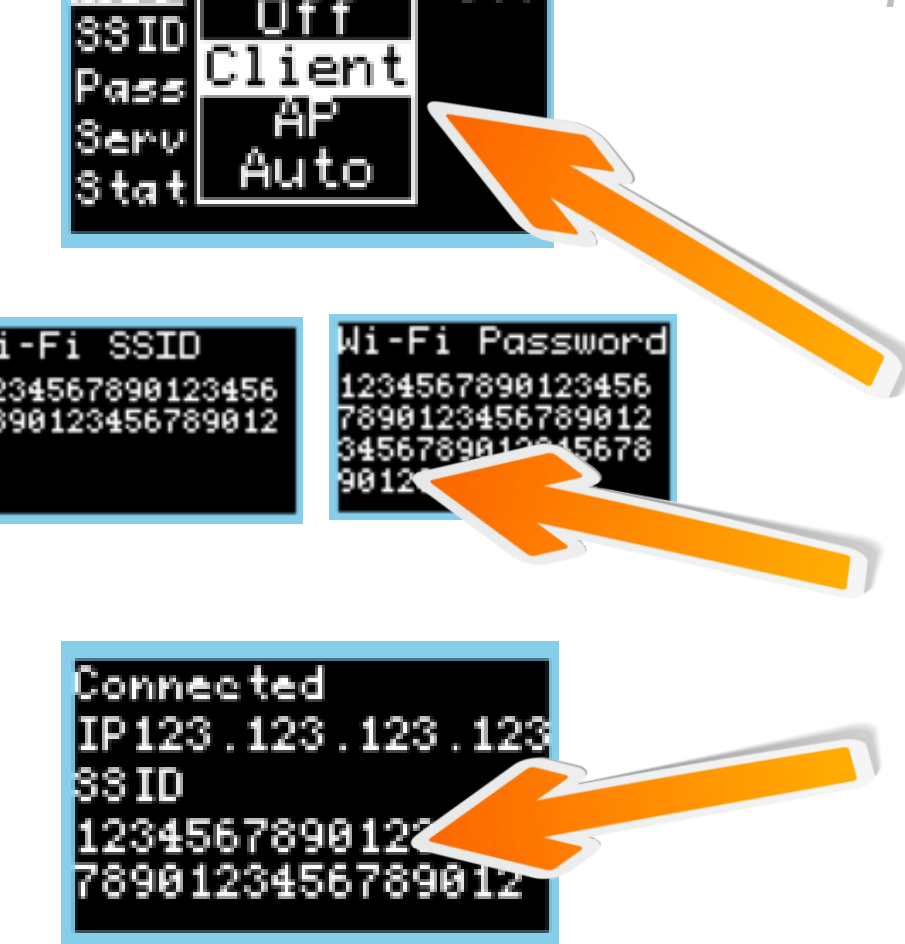

044

- 1. Go back to WiFi/MQTT menu on smartPID BBQ controller
- Configure «Wi-FI mode» as Client
- 3. Verify SSID e PWD of your home network
- Verify status "connected" and valid IP assignment by your home router

пос

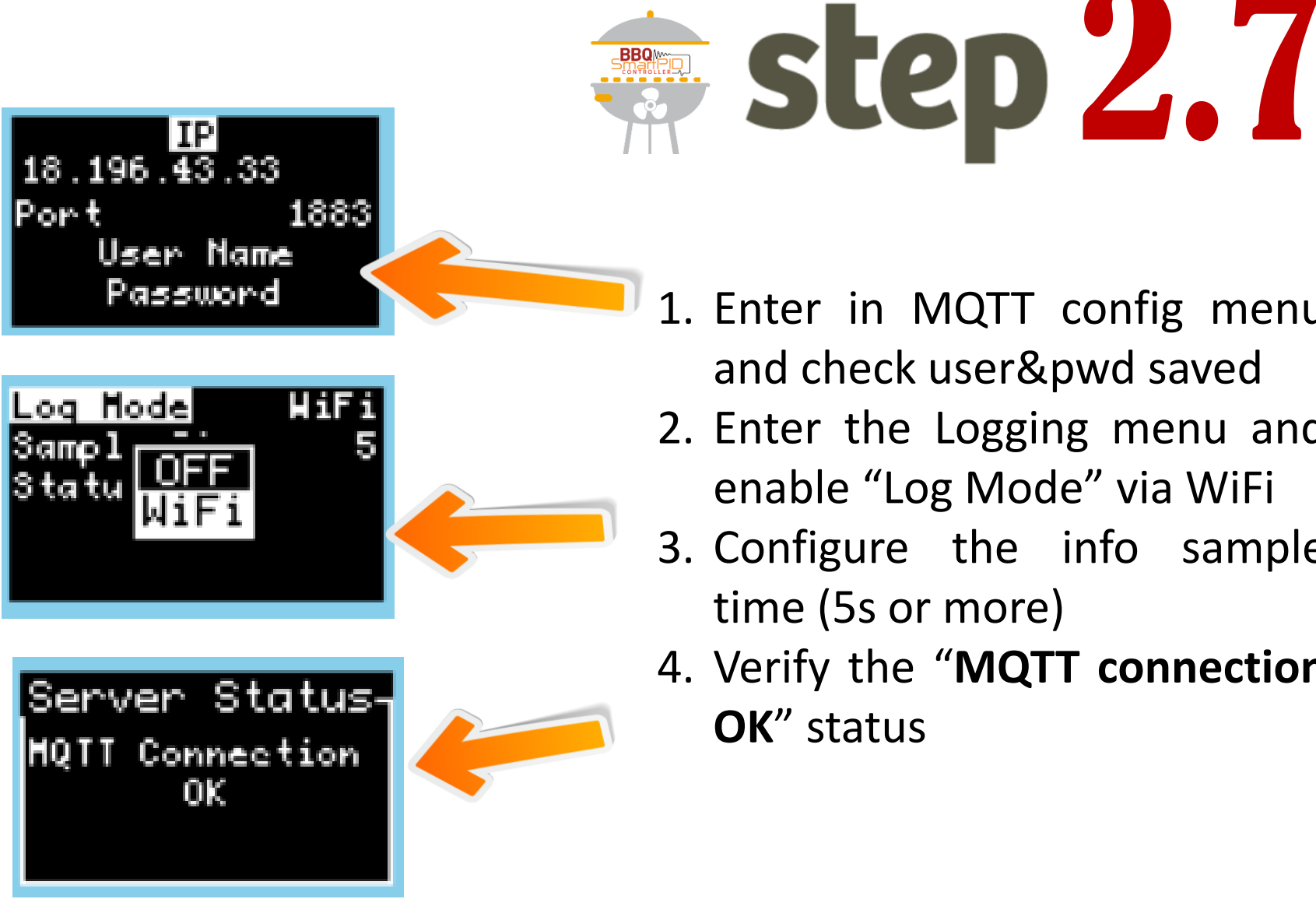

- 1. Enter in MQTT config menu and check user&pwd saved
- 2. Enter the Logging menu and enable "Log Mode" via WiFi
- 3. Configure the info sample time (5s or more)
- 4. Verify the "MQTT connection **OK**" status

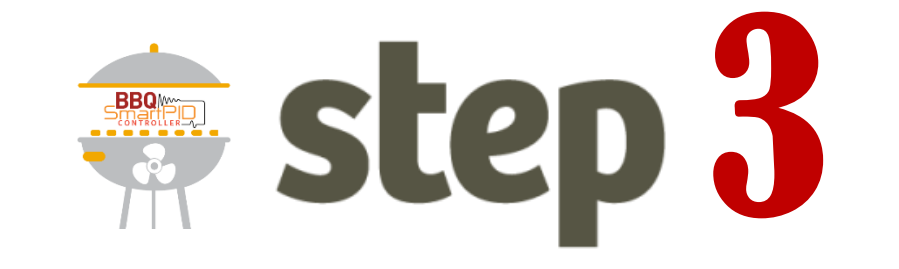

# SmartPID BBQ pairing via serial number to web app

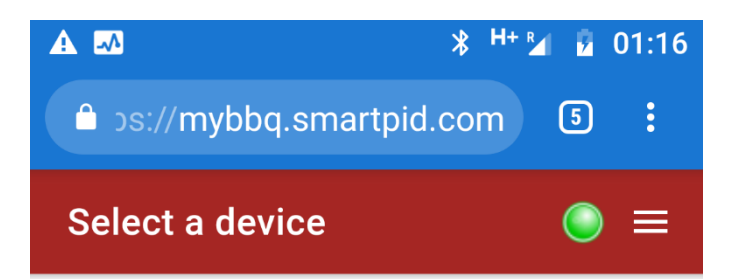

## List of devices:

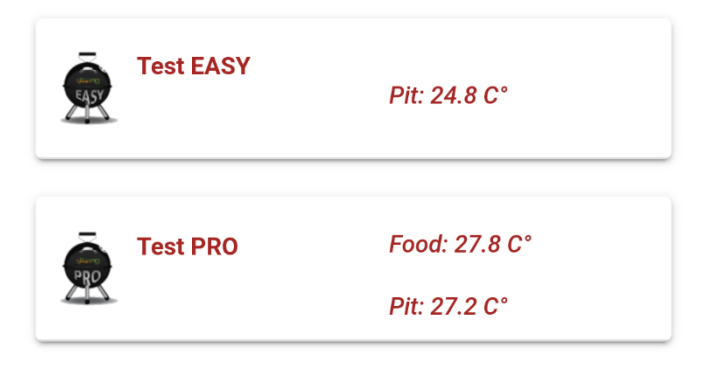

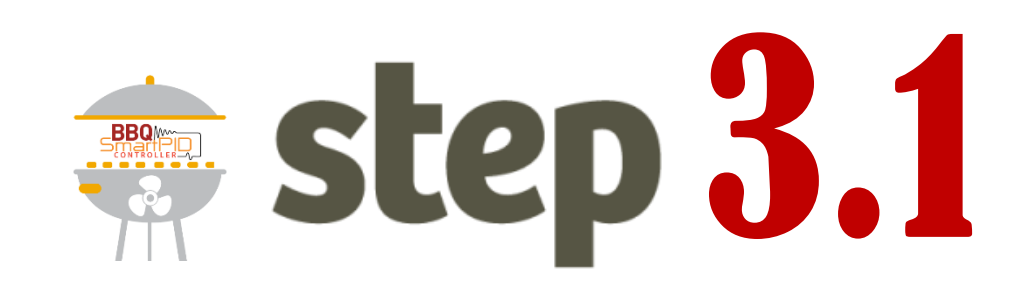

- In the home screen the list of configured device is reported with basic info.
- 2. In order to add a NEW device press the following button

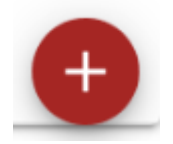

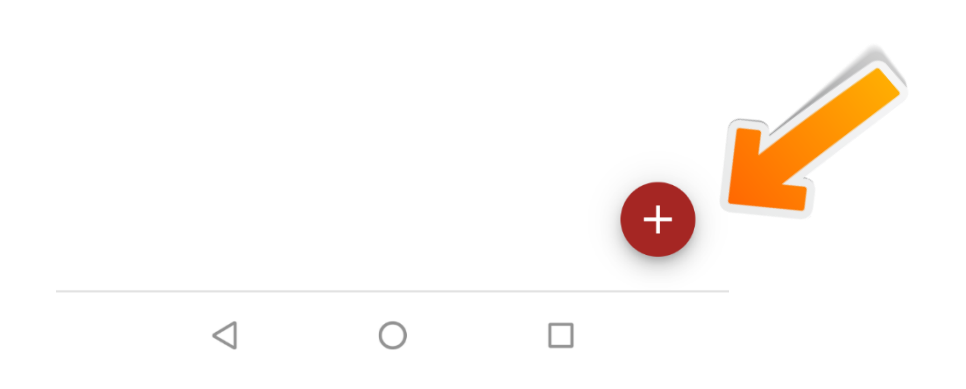

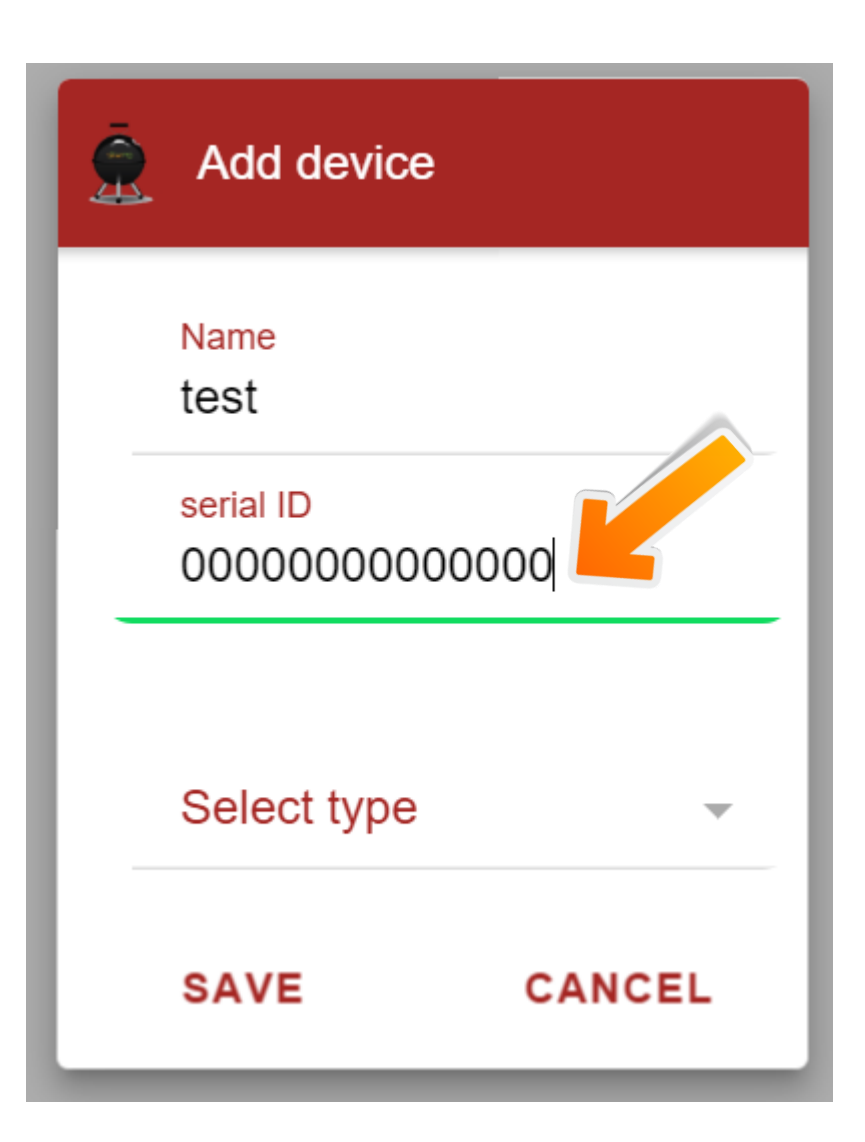

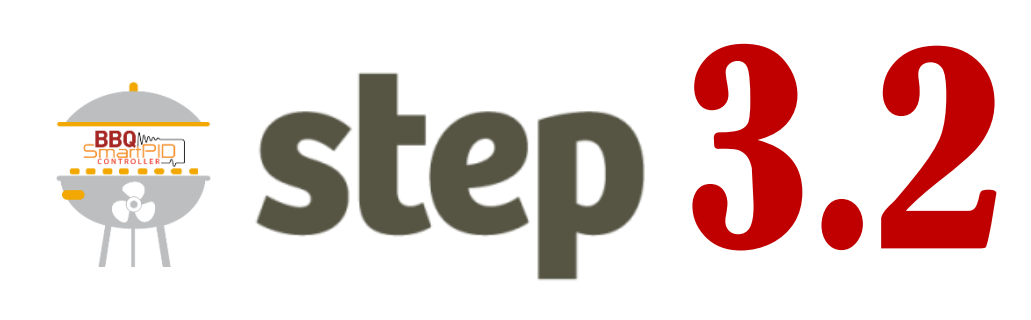

- 1. Insert a symbolic name
- Insert 14 digits serial number (available in INFO smartPID BBQ
- Select SmartPID BBQ type
  (Easy)
- 4. Press **SAVE**

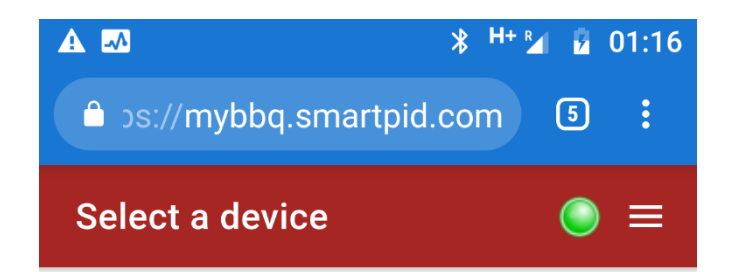

# step 3.3

### List of devices:

| Ŵ  | Test EASY      | Pit: 24.8 C°  |  |
|----|----------------|---------------|--|
|    | Test PRO       | Food: 27.8 C° |  |
| ×× | 01060100000005 | Pit: 27.2 C°  |  |

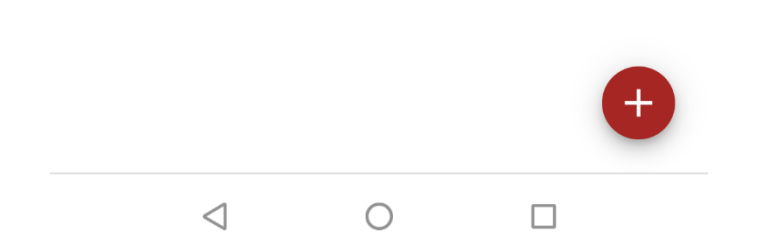

- Under the "list of devices" tab you will find the new controller added
- If the controller is connected to WiFi and cloud server and in monitor or run mode PIT e FOOD (only pro) temperature value are reported

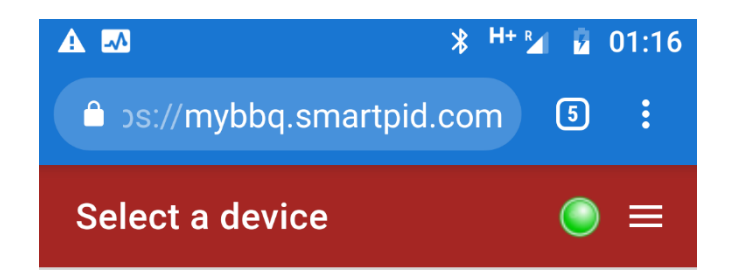

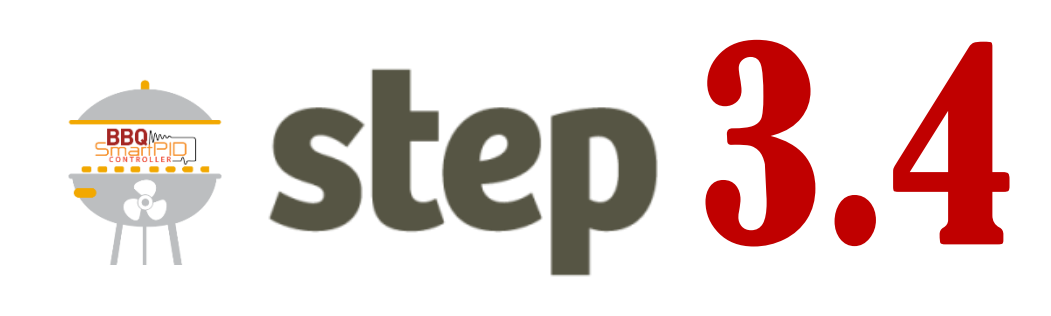

### List of devices:

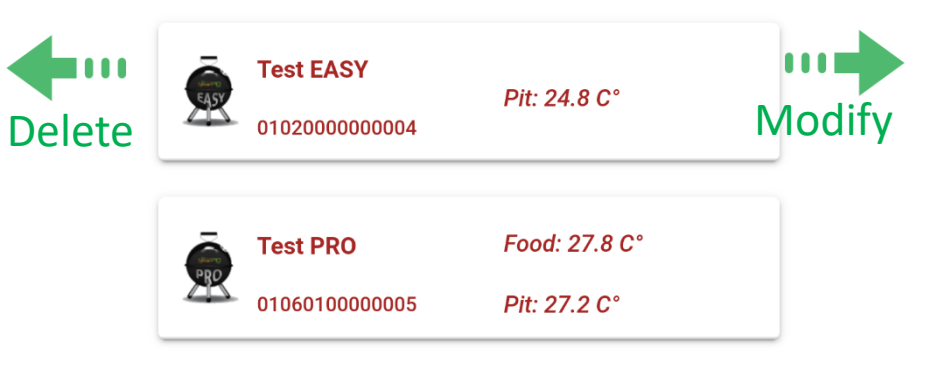

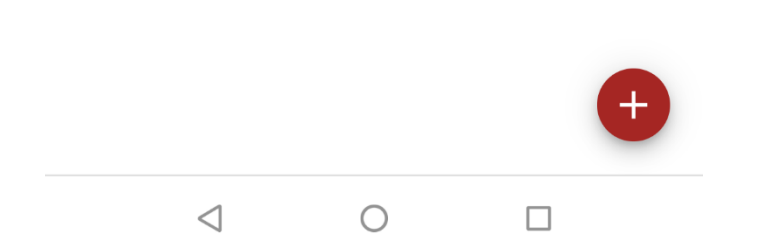

- 1. It's possible to remove a device "swiping" towards left
- It's possible to modify the smartPID information swiping towards right
- By clicking on the device you will enter the detailed info tab

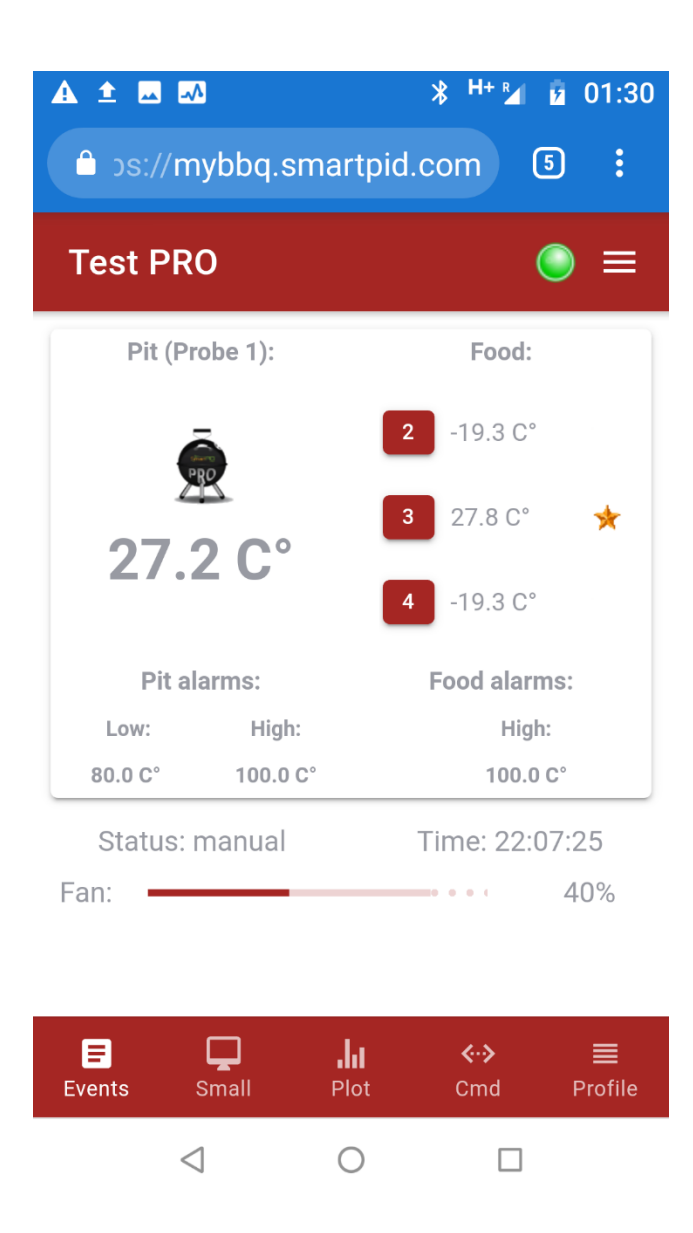

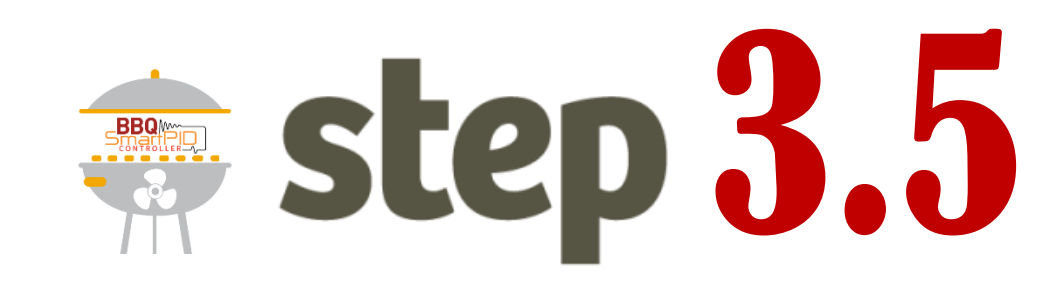

- In this tab all the relevant info for the current device are reported
- Please refer to USER MANUAL for details information and usage

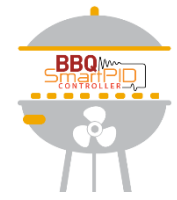

## **Troubleshooting guide**

In case of any problem in SmarPID BBQ configuration or web app pairing please perform following check

- 1. Check that PC or smartphone running web app is connected to public internet (now firewall, 1883 port blocking or corporate LAN policy etc..)
- 2. Check the green light on top right corner of the web app. In case of red light this means that is not possible to connect to cloud server. Please logout and check your credentials
- Check on SmartPID BBQ controller WiFi connection inside the menu WiFi/Logging → WiFi → status. The "connected" status must be reported and valid IP address from home router must be assigned
- 4. Check on SmartPID BBQ controller the connection to cloud server form menu WiFi/Logging → logging → status. The «MQTT Connection OK» must be reported. In case of KO please check the credentials created with step 1

PLEASE DO DOUBLE CHECK TO **AVOID TYPO ERRORS** EXPECIALLY USING SMARTPHONE FOR CONFIGURAITON CHECK THE PRESENCE OF UNWANTED CAPITAL LETTERS OR SPACES AT THE END ADDED BY AUTO CORRECTION FEATURES

In order to repeat configuration (for example if you want to change WiFI netowork) you need to move again smsartPID BBQ controller to "AP mode" and repeat step 2.x